| Sommario | Арр |
|----------|-----|
| 0        | 00  |

Oggetti fondamentali 00000000 Web Application

# Gestione di immagini/file in PostgreSQL e servlet

Gabriele Pozzani

Laboratorio di Basi di Dati Laurea in Informatica

25 maggio 2010

<ロト</br>

< ロト</td>
< 目ト</td>
< 目ト</td>
< 回</td>

1/40

| Sommario | Approcci | Oggetti fondamentali | Web Application                         |
|----------|----------|----------------------|-----------------------------------------|
| •        | 00       | 0000000              | 000000000000000000000000000000000000000 |
|          |          |                      |                                         |

Installare l'esempio

# Sommario

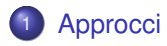

- 2 Oggetti fondamentali
  - PostgreSQL
  - Form
  - Classi JAVA

#### 3 Web Application

- Nozioni preliminari
- Servlet
- DBMS
- Visualizzazione

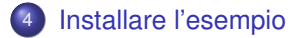

Web Application

Installare l'esempio

# Sommario

# Approcci

- Oggetti fondamentali
  - PostgreSQL

Approcci

- Form
- Classi JAVA

#### 3 Web Application

- Nozioni preliminari
- Servlet
- DBMS
- Visualizzazione

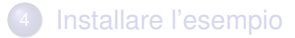

Obiettivo

Web Application

#### Nostro obiettivo è...

Approcci

... vedere come poter memorizzare e gestire file, e in particolare immagini, tramite PostgreSQL e una Web Application.

Oggi vedremo come gestire immagini, ma le stesse idee possono essere facilmente estese a qualunque tipo di file.

### 0 Possibili approcci

Vi sono due possibili approcci che possono essere seguiti:

- memorizzare nel DB direttamente le immagini;
- salvare le immagini sul disco e memorizzare nel DB i loro path.

Vedremo entrambi gli approcci tramite l'esempio di una semplice Web Application che:

- memorizza nome e cognome di una persona;
- ad ogni persona associa una foto/immagine.

Web Application

Installare l'esempio

# Sommario

# Approcci

- Oggetti fondamentali
  - PostgreSQL
  - Form
  - Classi JAVA

#### 3 Web Application

- Nozioni preliminari
- Servlet
- DBMS
- Visualizzazione

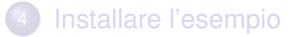

# Tipo di dato bytea

Al fine di memorizzare file, immagini e video in PostgreSQL:

- possiamo utilizzare il tipo di dato bytea;
- bytea permette di memorizzare stringhe binarie, cioè sequenze di byte;
- le stringhe binarie si distinguono dalle stringhe di caratteri perché
  - consentono di codificare anche valori che non sono ammessi dalla codifica dei caratteri scelta per il DB.
  - le operazioni sono operazioni generiche su byte e non dipendono dalla codifica scelta per i caratteri.

Approcci Og

Oggetti fondamentali

Web Application

Installare l'esempio

# multipart/form-data content type

Il tag HTML FORM possiede l'attributo enctype. Esso permette di specificare la codifica dei valori da trasmettere alla pressione del tasto submit.

Normalmente i parametri di una richiesta HTTP vengono codificati usando ASCII e usando i caratteri di escape per i caratteri riservati. Tale codifica è identificata da

"application/x-www-form-urlencoded".

Tale codifica è inefficiente per trasmettere grandi quantità di dati, come i file. A tal fine è possibile usare la codifica "multipart/form-data".

Questa codifica è stata definita dall'Internet Engineering Task Force (IETF):

http://www.ietf.org/rfc/rfc1867.txt

Insieme al nuovo tipo di codifica è stata anche definito il nuovo tipo FILE per gli INPUT delle FORM.

```
<INPUT TYPE="FILE" NAME="IMAGE" SIZE=35>
```

Quando selezionato esso permette di scegliere un file dal disco.

Il file selezionato viene poi codificato e inviato tramite la codifica multipart/form-data.

| Sommario<br>O | Approcci<br>OO | Oggetti fondamentali | Web Application | Installare l'esempio |
|---------------|----------------|----------------------|-----------------|----------------------|
| Esempio       | C              |                      |                 |                      |

```
<FORM METHOD="POST" ACTION=...
ENCTYPE="multipart/form-data">
...
```

<INPUT TYPE="FILE" NAME="IMAGE" SIZE="35">

• • •

</FORM>

#### ENCTYPE

Bisogna specificare che i dati della form verranno inviati tramite la codifica multipart/form-data.

| Sommario<br>O | Approcci<br>OO | Oggetti fondamentali | Web Application | Installare l'esempio |
|---------------|----------------|----------------------|-----------------|----------------------|
| Esempio       | C              |                      |                 |                      |

```
<FORM METHOD="POST" ACTION=...
ENCTYPE="multipart/form-data">
```

...
<INPUT TYPE="FILE" NAME="IMAGE" SIZE="35">

. . .

</FORM>

#### TYPE

Il tipo di input FILE è simile agli altri tipi di input ma permette di specificare un file.

| Sommario<br>O | Approcci<br>00 | Oggetti fondamentali | Web Application | Installare l'esempio |
|---------------|----------------|----------------------|-----------------|----------------------|
| Esempi        | 0              |                      |                 |                      |

```
<FORM METHOD="POST" ACTION=...
ENCTYPE="multipart/form-data">
...
```

<INPUT TYPE="FILE" NAME="IMAGE" SIZE="35">

. . .

</FORM>

#### **METHOD**

Dovendo inviare grandi quantità di dati non è possibile usare il metodo GET. Dobbiamo usare il metodo POST che invia i dati "in background". In JAVA la gestione di contenuti, tra cui file e immagini, codificati con multipart/form-data si avvale della libreria jar cos

http://www.servlets.com/cos/

Al suo interno la classe più importante è com.oreilly.servlet.MultipartRequest

All'interno del metodo doPost di una servlet un oggetto MultipartRequest può essere ottenuto dall'oggetto HttpServletRequest

```
MultipartRequest multi;
multi = new MultipartRequest(request,"/tmp/");
```

Il secondo parametro specifica dove salvare temporaneamente eventuali file.

Da una variabile di tipo MultipartRequest è possibile recuperare eventuali parametri della servlet, similmente a come si fa con oggetti HttpServletRequest, usando il metodo getParameter()

```
String par;
par = (String)multi.getParameter(nomeParametro);
```

Nel caso di file si utilizza il metodo getFile() che restituisce un oggetto di tipo File che punta al file "temporaneo" salvato nella directory specificata prima.

```
File f = multi.getFile(nomeParametro);
```

È poi possibile operare come si vuole sul file.

## È possibile controllare il tipo di un file verificandone il tipo MIME.

import javax.activation.MimetypesFileTypeMap;

```
String mimetype;
mimetype=(new MimetypesFileTypeMap()).getContentType(f);
if (mimetype.equals("image/jpeg")) {
  THEN
} else {
  ELSE
}
```

http://en.wikipedia.org/wiki/MIME
http://www.w3schools.com/media/media\_mimeref.asp

| Sommario<br>O | Approcci | Oggetti fondamentali | Web Application | Installare l'esempio |
|---------------|----------|----------------------|-----------------|----------------------|
| FILE          |          |                      |                 |                      |

In JAVA si possono leggere e scrivere files tramite le classi FileInputStream e FileOutputStream.

```
File fIN = new File(filepathIN);
File fOUT = new File(filepathOUT);
//Apro i file stream in ingresso (da cui leggere
//il file originale)...
FileInputStream fIS = new FileInputStream(fIN);
//...e in uscita (su cui scrivere l'immagine)
FileOutputStream fOS = new FileOutputStream(fOUT);
//copio byte per byte l'immagine dallo stream
//in ingresso a guello in uscita
while (fIS.available()>0)
  fOS.write(fIS.read());
//chiudo gli stream
fIS.close();
fOS.close():
```

イロト 不得 トイヨト イヨト ニヨー

Web Application

Installare l'esempio

# Sommario

Approcci

- Oggetti fondamentali
  - PostgreSQL
  - Form
  - Classi JAVA
- 3

#### Web Application

- Nozioni preliminari
- Servlet
- DBMS
- Visualizzazione

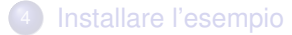

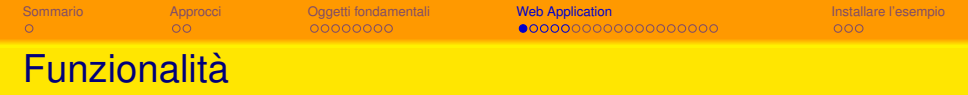

La Web Application di esempio permette di:

- inserire nel DB un nuovo record impostando nome e cognome della persona e l'immagine da associarvi
  - un check box nella form di inserimento dei dati permette di scegliere se
    - checkbox selezionato: l'immagine va memorizzata direttamente nella tabella;
    - checkbox deselezionato: l'immagine va salvata in un'apposita cartella per poi inserirne il path nel DB.
- recuperare i record nella tabella tramite un'apposita form di ricerca in cui scegliere nome e/o cognome o nessuno dei due (per ottenere tutte le tuple).

| Sommario<br>O | Approcci<br>OO | Oggetti fondamentali | Web Application | Installare l'esempio |
|---------------|----------------|----------------------|-----------------|----------------------|
| Struttura     |                |                      |                 |                      |

La Web Application è composta da:

- quattro JSP per la presentazione di risposte, risultati, ecc...
- una servlet centrale (photos), che riceve tutte le richieste, esegue le operazioni richieste e richiama la JSP per la presentazione dei risultati
- una classe DBMS (più eventuali bean) che gestisce l'interazione tra photos e il database

La servlet sceglie quale operazione eseguire osservando il valore di un apposito parametro, command.

Oggetti fondamental

Web Application

Installare l'esempio

# DB di riferimento

#### La Web Application si basa sulla tabella PeoplePicture:

| Colonna     | Тіро         | Proprietà   |
|-------------|--------------|-------------|
| id          | serial       | primary key |
| name        | varchar(30)  | not null    |
| surname     | varchar(30)  | not null    |
| picturepath | varchar(128) |             |
| picture     | bytea        |             |

Vincoli:

- UNO tra picturepath e picture DEVE essere NON NULLO
- UNO SOLO tra picturepath e picture DEVE essere NON NULLO

Sommario O Oggetti fondamenta

Web Application

Installare l'esempio

# Path e immagini

Il campo picturepath memorizza il path assoluto di un'immagine.

ll campo picture memorizza un'immagine vera e propria, a tal fine è definito di tipo bytea.

Sommario O Oggetti fondamental

Web Application

Installare l'esempio

# Flusso delle richieste

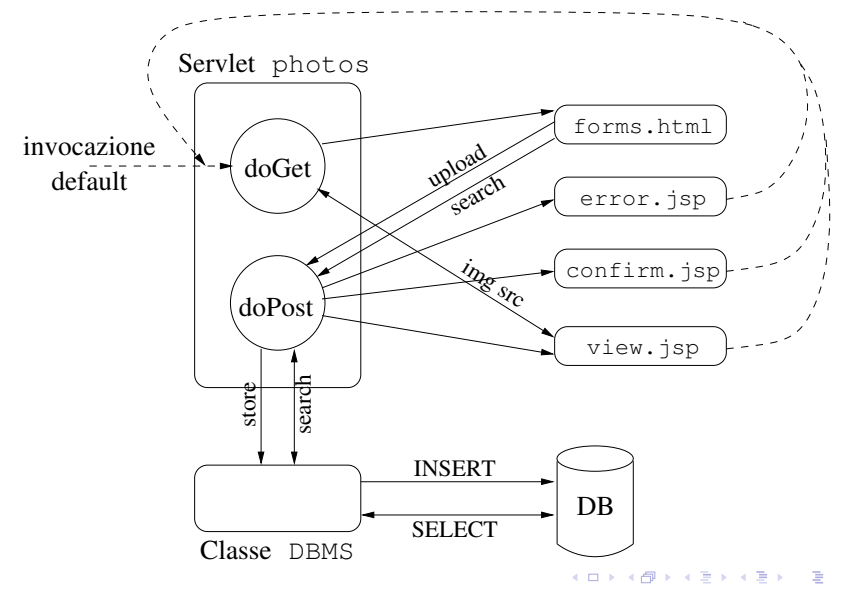

22 / 40

Web Application

## Metodo doPost

```
public void doPost(HttpServletRequest request,
HttpServletResponse response) {
    ...
    //Essendo i parametri della form di tipo Multipart,
    //ottengo l'oggetto MultipartRequest da cui e'
    //possibile ottenere eventuali parametri
    MultipartRequest multi = new MultipartRequest(request,"/tmp/");
    //ottengo il parametro command che controlla quale
    //azione deve essere eseguita
    String command = (String)multi.getParameter("command");
    ...
```

Sommario

Oggetti fondamentali

Web Application

Installare l'esempio

## Metodo doPost: SEARCH

```
if (command.equals("SEARCH")) {
    //sfruttando la classe DBMS eseguo la ricerca con
    //i parametri dati dall'utente e passo i risultati
    //a view.jsp per visualizzarli
    //ottengo gli eventuali ulteriori parametri NAME e SURNAME
    String name = multi.getParameter("NAME");
    String surname = multi.getParameter("SURNAME");
    //tramite la classe DBMS ricerco nel DB
    //le informazioni richieste
    Vector result = dbms.search(name,surname);
    ...
```

4 ロ ト 4 回 ト 4 直 ト 4 直 ト 直 の Q ()
24 / 40

```
Oggetti fondamentali
                                       Web Application
                                       Metodo doPost: UPLOAD
    if (command.equals("UPLOAD")) {
      . . .
      //ottengo i valori del checkbox
      String[] store = multi.getParameterValues("storeDB");
      //ottengo il file scelto dall'utente
      File f = multi.getFile("IMAGE");
      . . .
      if (f==null) {
        //inoltro un errore da visualizzare alla JSP
      } else {
        //ottengo il tipo del file/immagine inserita nella FORM
        mimetype = (new MimetypesFileTypeMap()).getContentType(f);
        if (mimetype.equals("image/jpeg")) { //se l'immagine e' un JPEG
          fileName = multi.getFilesystemName("IMAGE");
          if (store==null) {
            //costruisco il path assoluto in cui memorizzare
            //l'immagine il metodo System.getenv() permette di
            //recuperare il valore di una variabile d'ambiente.
            //Il file viene memorizzato in una sottocartella "uploads"
            String filepath = System.getenv("CATALINA_BASE") +
                              + "/uploads/" + fileName;
```

25 / 40

Sommario

Oggetti fondame

Web Application

Installare l'esempio

## Metodo doPost: UPLOAD

```
File fOUT = new File(filepath);
//scrivo in fOUT il file f
. . .
dbms.storePeoplePicture(name, surname, filepath);
//richiamo confirm.jsp per visualizzare la conferma
//dell'upload/inserimento
. . .
else { //memorizzo nel DB direttamente l'immagine
dbms.storePeoplePicture(name, surname, f);
//richiamo confirm.jsp per visualizzare la conferma
//dell'upload/inserimento
. . .
```

< ロ > < 同 > < 回 > < 回 >

Sommario O Oggetti fondamenta

Web Application

Installare l'esempio

## Metodo doGet: FORMS

Il metodo doGet viene richiamato in automatico senza parametri alla prima invocazione della servlet.

In questo caso esso richiama la JSP per mostrare le form di upload/ricerca.

Approcci Oggetti for

Web Application

Installare l'esempio

## Metodo doGet: img src

La JSP deve mostrare le immagini recuperate dal DB. Per farlo specifica tali immagini in tag HTML <img> (vedi slide 33).

I browser, seguendo il protocollo http, ottengono le immagini richieste dai tag <img> in successive automatiche richieste al server inviate tramite il metodo GET.

Dato che le immagini non sono direttamente accessibili dal browser, la servlet, nel metodo doGet, deve farsi carico di rispondere anche a queste richieste successive, fornendo le immagini.

Nel nostro caso un'immagine contenuta nel DB viene richiesta fornendo l'id della tupla, mentre un'immagine salvata su disco viene richiesta specificandone il path.

La risposta della servlet è simile nei due casi, perciò vediamo solo il primo caso.

Oggetti fondamentali

Web Application

Installare l'esempio

# Metodo doGet: img src

```
if (id!=null) {
  //ottengo lo stream di output verso la JSP
  PrintWriter out = response.getWriter();
  int i: DBMS dbms = new DBMS();
  //la classe DBMS restituisce un InputStream con cui
  //costruisco un buffered input stream
  InputStream is = dbms.searchPicture(Integer.parseInt(id))
  BufferedInputStream bis = new BufferedInputStream(is);
  //imposto il tipo della risposta alla JSP
  response.setContentType("image/jpeg");
  //imposto la dimensione in byte della risposta alla JSP
  response.setContentLength(bis.available());
  //byte per byte copio l'immagine letta dal DB sullo stream
  //verso la JSP
  while ((i = bis.read())) != -1)
    out.write(i);
  //chiudo lo stream in lettura
  bis.close();
```

```
Oggetti fondamentali
                                       Web Application
                                       Inserire un file in PostgreSQL
    void storePeoplePicture(String name, String surname, File f) {
      String insertpic = "INSERT INTO peoplePicture" +
                         + "(name, surname, picture) VALUES (?,?,?)";
      Connection con = null;
      PreparedStatement pst = null;
      con = DriverManager.getConnection(urldblab, user, passwd);
      pst = con.prepareStatement(insertpic);
      pst.clearParameters();
      pst.setString(1, name);
      pst.setString(2, surname);
      //l'impostazione di campi binari avviene tramite setBinaryStream
      //il secondo parametro e' il FileInputStream da cui PostgreSQL
      //leggera' il file da inserire.
      //Il terzo parametro e' la dimensione in byte del file
      pst.setBinaryStream(3, new FileInputStream(f), (int) f.length());
      //i comandi SQL senza ritorno, come INSERT o UPDATE,
      //devono essere eseguiti con il comando execute()
      //anziche' executeOuerv come avviene per le SELECT
      pst.execute();
      con.close();
```

Oggetti fondamentali

Web Application

Installare l'esempio

# Leggere un file da PostgreSQL

```
InputStream searchPicture(int id) {
 String getpic="SELECT picture FROM peoplepicture WHERE id=?";
 PreparedStatement pstmt = null;
 Connection con = null;
 ResultSet rs = null;
 InputStream is = null;
 con = DriverManager.getConnection(urldblab, user, passwd);
 pstmt = con.prepareStatement(getpic);
 pstmt.clearParameters();
 pstmt.setInt(1, id);
 rs = pstmt.executeQuery();
 rs.next():
  //l'immagine, di tipo bytea nel DB, viene ottenuta come
  //un binary stream, in particolare un InputStream
 is = rs.getBinarvStream("picture");
 con.close();
 return is;
```

ヘロト 人間 とくほ とくほ とう

Sommario

Oggetti fondamer

Web Application

Installare l'esempio

## forms.html

<FORM NAME="search" ACTION="/photos/servlet/photos" METHOD="POST" ENCTYPE="multipart/form-data"> Name: <INPUT TYPE="TEXT" NAME="NAME"><BR> Surname: <INPUT TYPE="TEXT" NAME="SURNAME"><BR> <INPUT TYPE=" HIDDEN" NAME="command" VALUE=" SEARCH"> <INPUT TYPE=" SUBMIT" NAME="submit" VALUE=" SEARCH"> </FORM>

```
        Sommario
        Approact
        Oggetti fondamentali
        Web Application
        Installare l'esempto

        o
        o
        o
        o
        o
        o
        o
        o
        o
        o
        o
        o
        o
        o
        o
        o
        o
        o
        o
        o
        o
        o
        o
        o
        o
        o
        o
        o
        o
        o
        o
        o
        o
        o
        o
        o
        o
        o
        o
        o
        o
        o
        o
        o
        o
        o
        o
        o
        o
        o
        o
        o
        o
        o
        o
        o
        o
        o
        o
        o
        o
        o
        o
        o
        o
        o
        o
        o
        o
        o
        o
        o
        o
        o
        o
        o
        o
        o
        o
        o
        o
        o
        o
        o
        o
        o
        o
        o
        o
        o
        o
        o
        o
        o
        o
        o
        o
```

```
<% Vector result = (Vector) request.getAttribute("data");
PeoplePictureBean ppb = null; %>
<h1>Risultati:</h1>
NameSurnamePicture
<% for (int i=0; i<result.size(); i++) {
ppb =(PeoplePictureBean)result.get(i);
if (ppb.getPicturePath() == null) { %>
 <img height="200px"
    src="/photos/servlet/photos?id=<%=ppb.getId()%>">
 <% } else { %>
 <%=ppb.getSurname()%>
 <img height="200px"
    src="/photos/servlet/photos?path=<%=ppb.getPicturePath()%>">
 < 8 } } 8>
・ロット (雪) (日) (日) (日)
```

Sommario C Oggetti fondamenta

Web Application

Installare l'esempio

## view.jsp: visualizzazione delle immagini

Il browser quando incontrerà i tag img accederà all'URL indicata nell'attributo src. Ciò risulterà in una richiesta GET alla servlet (specificando id o path) che risponderà inviando l'immagine da visualizzare. 
 Sommario
 Approact
 Oggetti fondamentali
 Web Application

 o
 o
 o
 o
 o
 o
 o
 o
 o
 o
 o
 o
 o
 o
 o
 o
 o
 o
 o
 o
 o
 o
 o
 o
 o
 o
 o
 o
 o
 o
 o
 o
 o
 o
 o
 o
 o
 o
 o
 o
 o
 o
 o
 o
 o
 o
 o
 o
 o
 o
 o
 o
 o
 o
 o
 o
 o
 o
 o
 o
 o
 o
 o
 o
 o
 o
 o
 o
 o
 o
 o
 o
 o
 o
 o
 o
 o
 o
 o
 o
 o
 o
 o
 o
 o
 o
 o
 o
 o
 o
 o
 o
 o
 o
 o
 o
 o
 o
 o

<%
String msg = (String)request.getAttribute("msg");
%>
<h1><%=msg%></h1>

< □ ▶ < □ ▶ < 亘 ▶ < 亘 ▶ = つへで 35/40 
 Sommario
 Approach
 Oggetti fondamentali
 Web Application
 Installare l'esemplion

 confirm.jsp:
 conferma dell'upload
 confirm.jsp:
 conferma dell'upload

<%
String msg = (String)request.getAttribute("msg");
%>
<hl><%=msg%></hl>

Web Application

Installare l'esempio

# Sommario

## Approcci

- 2 Oggetti fondamentali
  - PostgreSQL
  - Form
  - Classi JAVA

#### 3 Web Application

- Nozioni preliminari
- Servlet
- DBMS
- Visualizzazione

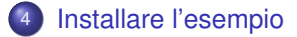

| So | mn | nar | ic |
|----|----|-----|----|
| 0  |    |     |    |

Oggetti fondamentali

Web Application

Installare l'esempio

# Far funzionare la web application

Seguire i seguenti passi:

- nel proprio database dblabXX (non didattica!!!) creare la tabella peoplepicture descritta nella slide 20
- In tomcat/lib scaricare (e rinominare) la libreria cos.jar
- **(3)** in fondo al file .bashrc nella propria home aggiungere le righe:

CLASSPATH=\$CLASSPATH:.:\$CATALINA\_BASE/lib/cos.jar export CLASSPATH

necessarie ad aggiungere la libreria cos.jar al classpath

- in webapps creare un nuovo context photos In esso ricreare la solita struttura con WEB-INF, classes, ecc...
- Inella cartella WEB-INF/lib:
  - creare un link simbolico alla libreria JDBC per PostgreSQL: ln -s /usr/share/java/postgresql-jdbc3.jar
  - scaricare (e rinominare) la libreria cos.jar

nmario Approcei Oggetti fondamentali 00 0000000 Web Application

Installare l'esempio

## Far funzionare la web application

- nella cartella WEB-INF scaricare e rinominare web.xml
- all'interno del context, ma fuori da WEB-INF, scaricare e scompattare vis.tgz contenente le JSP dell'applicazione
- in tomcat/src scaricare e scompattare photos\_src.tgz. Si otterrà una cartella photos contenente i sorgenti dell'applicazione
- modificare DBMS.java inserendo i propri dati (username, password e nome db) per la connessione al proprio DB (non didattica!!!)
- ompilare i sorgenti nella cartella classes del context photos.
- 💶 avviare Tomcat
- in Firefox aprire

http://localhost:8080/photos/servlet/photos

| 30 | DI | m | ma | ri | 0 |
|----|----|---|----|----|---|
|    |    |   |    |    |   |

Oggetti fondamenta

Web Application

Installare l'esempio

# Far funzionare la web application

si dovrebbe ottenere questa schermata:

| 💿 o Mozi                                                                              | illa Firefox <@(none)> X                               |
|---------------------------------------------------------------------------------------|--------------------------------------------------------|
| <u>F</u> ile <u>M</u> odifica <u>V</u> isualizza <u>C</u> ronologia S <u>e</u> gnalit | bri <u>S</u> trumenti <u>G</u> uida                    |
| 🔶 🋶 🝷 🔁 🔕 🏠 💽 http://localh                                                           | ost:8080/photos/servlet/photos 😭 🛨 💽 🗸 Google 🔍 🥵 🔹    |
| Search form<br>Name:<br>Surname:<br>SEARCH                                            | Upload form Name: Surname: Store directly in DB UPLOAD |

...speriamo...